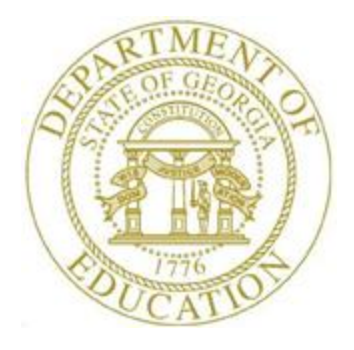

# PCGENESIS PAYROLL SYSTEM OPERATIONS GUIDE

| 4/4/2017 | Section J: System Utilities |
|----------|-----------------------------|
|----------|-----------------------------|

[Topic 2: Payroll Check Signature Card Setup, Version 1.4]

## **Revision History**

| Date       | Version | Description                                                             | Author      |
|------------|---------|-------------------------------------------------------------------------|-------------|
| 4/4/2017   | 1.4     | 17.01.00 – Updated screenshots.                                         | D. Ochala   |
| 4/11/2016  | 1.3     | 16.01.00 – Update Logo and Footers.                                     | S. Scrivens |
| 3/31/2011  | 1.2     | Updated document to PCGenesis Release 11.01.00 - Modified procedure and | D. Ochala   |
|            |         | included new screenshot examples.                                       |             |
| 04/17/2006 | 1.1     | Updated document to PCGenesis Release 06.01.00 – Modified procedure and | C. W. Jones |
|            |         | included new screenshot examples.                                       |             |

# Table of Contents

| OVERVIEW                                    | .1 |
|---------------------------------------------|----|
| TOPIC 3: PAYROLL CHECK SIGNATURE CARD SETUP | .2 |

Georgia Department of Education April 4, 2017 • 11:11 AM • Page ii of ii All Rights Reserved.

### **Overview**

Payroll checks may be printed in PCGenesis with a signature by using a payroll check *Signature Card*, or they may be printed without a signature. Configuring a *Signature Card* for payroll check processing saves time by eliminating manual signatures. Completing the steps outlined within this document will allow you to configure the necessary PCGenesis system devices for the use of a signature card.

When the *Enable and Setup Signature Card, Align Signature, Disable Signature,* or *Print Sample* options are selected, a sample payroll check will be printed. Verify the information is displayed as you intended. In order for your selections to be saved, you must select the **F8 – Save and Continue** option to retain the signature card settings and alignment settings.

**Magnetic Ink Character Recognition (MICR) Encoding/Printing:** The PCGenesis MICR feature allows vendor and payroll checks to be printed on blank check stock using your laser printer. This printer must be set up with a *Signature Card* before the MICR feature may be implemented. Please refer to *Topic 1: Magnetic Ink Character Recognition (MICR) Setup* for instructions.

# Topic 3: Payroll Check Signature Card Setup

| Step | Action                                                                                                 |
|------|----------------------------------------------------------------------------------------------------|
| 1    | Verify all users are logged out of PCGenesis.                                                          |
| 2    | From the <i>Business Applications Master Menu</i> , select <b>30</b> ( <b>F30</b> - System Utilities). |

The following screen is displayed:

| PCG Dist=8991 Rel=17.01.00 04/04/2017 PCW 001 SV C:\DEVSYS C:\SECOND WHITE                                                                                                    |          |
|----------------------------------------------------------------------------------------------------|----------|
| System Utilities                                                                                                    | FILEMGMT |
| FKey                                                                                                    |          |
| <br>1 Run Program or Procedure                                                                                                    |          |
| <ul> <li>4 MICR Setup</li> <li>5 Payroll Signature Card Setup</li> <li>6 Purchase Order Signature Card Setup</li> <li>7 Vendor Signature Card Setup</li> </ul>                                                                                                    |          |
| 9 Security Menu<br>10 System Message Administration                                                                                                    |          |
| 13 Display Number of Records in a File                                                                                                    |          |
| 17 Display Current Release Number                                                                                                    |          |
| 20 Set Screen Color                                                                                                    |          |
|                                                                                                    |          |
|                                                                                                    |          |
|                                                                                                    |          |
| Master         Userlist         Master         Userlist         Master         Userlist         Master         Userlist         Master         Userlist         Master         Master         < | 17.01.00 |

| Step | Action                                                                                                    |
|------|----------------------------------------------------------------------------------------------------|
| 3    | Based on the manufacturer's guidelines, insert the Signature Card into the Printer                                                                                                    |
| 4    | Select <b>5</b> ( <b>F5</b> – Payroll Check Signature Card Setup).<br>If the Signature Card has not been inserted correctly, is corrupt, or has malfunctioned, or<br>if users have logged into PCGenesis, the "The Signature File is Missing or Corrupt."<br>message will be displayed. In this instance, select F16 – Cancel and Exit, and return to<br>Step 1 to repeat this procedure. If you continue to receive this message, contact<br><b>Information Technology Customer Support</b> for assistance. |

The following dialog box displays:

| Select Printer        |                                                                                                  |    |              |  |  |  |
|-----------------------|--------------------------------------------------------------------------------------------------|----|--------------|--|--|--|
| Select Printer:       | 2285-HP Universal Printing PCL 6<br>Nitro PDF Creator (Pro 9)                                    |    |              |  |  |  |
| Called By:<br>CHKCALL | Microsoft XPS Document Writer<br>Fax<br>Softdocs Generic / Text Only<br>\\printserver\Xerox-1970 |    |              |  |  |  |
| Orientation:          | \\printserver\2275-HPLJ43UUdtn                                                                   |    |              |  |  |  |
| Portrait              |                                                                                                  |    |              |  |  |  |
| U Landscape           |                                                                                                  |    |              |  |  |  |
| Default Printer       | 2285-HP Universal Printing PCL 6                                                                 |    |              |  |  |  |
| Selected Printer      | 2285-HP Universal Printing PCL 6                                                                 |    |              |  |  |  |
|                       |                                                                                                  | ОК | Exit Process |  |  |  |

| Step | Action                                                                                                    |
|------|----------------------------------------------------------------------------------------------------|
| 5    | Within the <i>Select Printer</i> window, verify <u>or</u> highlight the appropriate printer's name.<br>Verify that the correct printer displays in the <b>Selected Printer</b> text box. |
|      | The printer selected must have already been set up with the appropriate signature card.                                                                                                  |
| 6    | Select OK (OK).                                                                                                    |

| PCG Dist=8991 Rel=17.01.00 04/04/2017 | PCW 001 SV C:\DEVSYS | C:\SECOND WHITE             |          |
|---------------------------------------|----------------------|-----------------------------|----------|
| SELECT CHECK TYPE                     |                      | Payroll Check               | CHKCALL  |
| Select to Change Check Type           |                      |                             |          |
| F1 PAYROLL                            |                      |                             |          |
| F2 GENERAL FUND                       |                      | Current Selected Check Type |          |
|                                       |                      | PAYROLL                     | ]        |
| F6 Disable Acct Type Print            |                      |                             |          |
| Continue                              |                      |                             |          |
|                                       |                      |                             |          |
|                                       |                      |                             | 17.01.00 |

The following screen is displayed:

| Step | Action                                                                                                    |
|------|----------------------------------------------------------------------------------------------------|
| 7    | For MICR-enabled payroll banks: Verify the selection, or select the appropriate account type, and select Continue (Continue).                                                                                                    |
|      | When using the same bank for payroll and vendor check processing, up to five different account types may display on the Account Type screen. The account types displayed are system-specific, and the configuration for each bank is defined during MICR setup. |
|      | For Non MICR-enabled payroll banks: Proceed to Step 8.                                                                                                    |

| PCG Dist=8991 | Rel=17.01.00    | 04/04/2017   | PCW 001    | SV C:\DEVS  | S C:\SECONI      | D W             | /HITE |          |
|---------------|-----------------|--------------|------------|-------------|------------------|-----------------|-------|----------|
|               | Signature C     | ard Setup So | reen       |             | Pa               | yroll Check     |       | CHKCALL  |
| Current Se    | elected Printer |              | 2          | 285-HP Univ | ersal Printing I | PCL 6           |       |          |
| Please Make   | Selection       |              |            |             |                  |                 |       |          |
| (F1           | 🗍 - Select Prir | nter         |            |             |                  |                 |       |          |
| F2            | - Print Samp    | le           |            |             |                  |                 |       |          |
|               |                 |              |            |             |                  |                 |       |          |
| F4            | - Enable and    | d Setup Sign | ature Card | I           |                  |                 |       |          |
| F5            | - Align Signa   | ature        |            |             | urrent Signatu   | ure Card Status | :     |          |
| F6            | - Disable Sig   | gnature      |            |             | Disa             | bled            |       |          |
|               |                 |              |            |             |                  |                 | _     |          |
|               |                 |              |            |             |                  |                 |       |          |
|               | -               |              |            |             |                  |                 |       |          |
| F8            | - Save and      | Continue     |            |             |                  |                 |       |          |
| F16           | - Cancel and    | d Exit       |            |             |                  |                 |       |          |
|               |                 |              |            |             |                  |                 |       |          |
|               |                 |              |            |             |                  |                 |       |          |
|               |                 |              |            |             |                  |                 |       | 17.01.00 |
|               |                 |              |            |             |                  |                 |       |          |

The following screen is displayed:

Selecting an option on this screen is the same as pressing the Fkey on the keyboard.

| Step | Action                                                           |
|------|------------------------------------------------------------------|
| 8    | Select <b>F4</b> ( <b>F4</b> - Enable and Setup Signature Card). |

|   | PCG Dist=8991 Rel=17.01.00 04/04/                                                                     | 2017 PCW 001 SV C:\DEVSYS                                                                                                    | C:\SECOND                                                                         | WHITE                  | - 0 X    |
|---|----------------------------------------------------------------------------------------------------|----------------------------------------------------------------------------------------------------|-----------------------------------------------------------------------------------|------------------------|----------|
|   | Signature Card Control Code D                                                                         | efinition                                                                                                    | Payroll Check                                                                     |                        | CHKCALL  |
|   | 1st Setup Code                                                                                        | (s0p0.57h50.64v0s0b128T                                                                                                    |                                                                                   | ]                      |          |
|   | 2nd Setup Code                                                                                        |                                                                                                    |                                                                                   | ]                      |          |
|   | 3rd Setup Code                                                                                        |                                                                                                    |                                                                                   | ]                      |          |
| 1 | 4th Setup Code                                                                                        |                                                                                                    |                                                                                   | ]                      |          |
|   | Send Signature Code                                                                                   | (100XA                                                                                                    |                                                                                   | ]                      |          |
|   | Current or Sample values are<br>will be added prior to each (<br>(UPPER or lower case) or Nu<br>Conta | shown. Do not include an <es<br>Control Code. Replace with you<br/>meric, as appropriate. Control<br/>ct DOE Help Desk with questio</es<br> | iC> code. An <esc><br/>ir Vendor Codes as A<br/>Codes are Case sens<br/>ns.</esc> | code<br>Ipha<br>itive. |          |
|   |                                                                                                    | Enter                                                                                                    |                                                                                   |                        |          |
|   |                                                                                                    |                                                                                                    |                                                                                   |                        |          |
|   |                                                                                                    |                                                                                                    |                                                                                   |                        |          |
|   |                                                                                                    |                                                                                                    |                                                                                   |                        |          |
|   |                                                                                                    |                                                                                                    |                                                                                   |                        | 17.01.00 |
|   |                                                                                                    |                                                                                                    |                                                                                   |                        |          |

#### The following screen is displayed:

| Step | Action                                                                                                    |
|------|----------------------------------------------------------------------------------------------------|
| 9    | <b>Print the PCL Font List for the selected printer:</b> Because the procedures for printing the <i>PCL Font List</i> vary, please contact your local Technology Specialist, or the individual responsible for your system's hardware issues for assistance. The <i>PCL Font List</i> must be available for your <i>Signature Card</i> to be set up correctly. |
| 10   | Using the <i>PCL Font List</i> , verify or enter the appropriate <u>case sensitive</u> values within the fields and select <b>Enter</b> (Enter).                                                                                                    |
|      | <b>1<sup>st</sup> Setup Code</b> is defined on the Printer's <i>PCL Font List</i> as the <u>first</u> <i>Escape Sequence</i> ( <i><esc></esc></i> ), for example, <i><esc></esc></i> (15A <i><esc></esc></i> (sp0p0.57h50.6v0s0b128T, the entry would be (15A. Do not enter the " <i><esc></esc></i> ".                                                        |
|      | <b>2<sup>nd</sup> Setup Code</b> is defined on the Printer's <i>PCL Font List</i> as the <u>second</u> <i>Escape Sequence</i> ( <i><esc></esc></i> ), for example, <i><esc></esc></i> (15A <i><esc></esc></i> (sp0p0.57h50.6v0s0b128T, the entry would be (sp0p0.57h50.6v0s0b128T. Do not enter the " <i><esc></esc></i> ".                                    |
|      | <b>Send Signature Code</b> is provided in the user documentation provided to you by your <i>Signature Card's</i> vendor.                                                                                                    |

| Step | Action                                                                                                    |
|------|----------------------------------------------------------------------------------------------------|
| 11   | Verify the information on the sample payroll check is printed correctly and is aligned as intended.                                                                                                    |
|      | <b>To select a different printer:</b> Select <b>F1</b> ( <b>F1</b> – Select Printer) and repeat <i>Steps</i> $8 - 11$ .                                                                                                    |
|      | <b>To print a sample check:</b> Select <b>F2</b> ( <b>F2</b> - Print Sample) and proceed to <i>Step 13</i> .                                                                                                    |
|      | <b>To adjust the signature's alignment:</b> Select <b>F5</b> ( <b>F5</b> - Align Signature) and proceed to <i>Step 12</i> .                                                                                                    |
|      | <b>To disable the Signature Card:</b> Select <b>F6</b> ( <b>F6</b> – Disable Signature) and proceed to <i>Step 13</i> .                                                                                                    |
|      | To save the Signature Card settings: Select <b>F8</b> (F8 – Save and Continue) and                                                                                                    |
|      | proceed to <i>Step 15</i> . Please note that the signature card settings will NOT be retained unless $F8 - Save$ and Continue is selected.                                                                                                    |
|      | <b>To exit the Signature Card Setup procedure:</b> Select <b>F16</b> ( <b>F16</b> - Cancel and Exit), and proceed to <i>Step 16</i> . Please note that when the <i>Cancel and Exit</i> option is selected, you will be completely exited from the <i>Signature Card Setup</i> procedure, and returned to the <i>System Utilities Menu</i> . |

| The following screen is displayed if | <b>F5</b> ( <b>F5</b> - Align Signature) was selected in <i>Step 11</i> : |
|--------------------------------------|---------------------------------------------------------------------------|
| The following screen is displayed if | ( <b>F</b> 5 - Aligh Signature) was selected in Step 11.                  |

| PCG Dist=8991 Rel=17.01.00 04/04/2 | 017 PCW 001 SV C:\DEVSYS C:\SECOND                                                                                                    | WHITE |          |
|------------------------------------|----------------------------------------------------------------------------------------------------|-------|----------|
| Chan<br>SIGN                       | ge Signature Alignment<br>Payroll Check<br>ATURE CARD SETUP                                                                                                    |       | CHKCALL  |
| Up<br>Down<br>Left<br>Right        | Input corrections to the Signature position<br>Both horizontally and vertically<br>Numeric only<br>Horizontal value 280 = .5 in.<br>Vertical value 280 = .5 in. |       |          |
|                                    |                                                                                                    |       | 17.01.00 |

| Step | Action                                                                                                    |
|------|----------------------------------------------------------------------------------------------------|
| 12   | <ul> <li>Enter the numerical value (###) in either of the Up, Down, Left and/or Right fields to define the direction you wish the signature's alignment to be adjusted, and select</li> <li><u>Enter</u> (Enter). The numerical value 280 adjusts the signature approximately <sup>1</sup>/<sub>2</sub> (0.5) inch.</li> <li>The "Printing Sample" message will be displayed in the lower left portion of the screen. The procedures outlined within Steps 11 – 13 may be repeated as often as needed.</li> </ul> |
| 13   | Verify the information on the sample payroll check printed correctly and is aligned as you intended.<br>Steps 11 – 13 may be repeated as often as needed.                                                                                                    |
| 14   | Select <b>F8</b> ( <b>F8</b> – Save and Continue). In order to retain the signature card settings and alignment settings, <b>F8</b> – <i>Save and Continue</i> must be executed.                                                                                                    |
| 15   | Select <b>F16</b> ( <b>F16</b> - Cancel and Exit) to exit signature card setup.                                                                                                    |

| <b>T</b> 1 | C 11 | •                     |        | •  | 1.    |        |
|------------|------|-----------------------|--------|----|-------|--------|
| The        | toll | $\alpha w_{1n\sigma}$ | screen | 15 | disn  | laved. |
| 1110       | TOH  | io wing               | Sereen | 10 | unop. | iuyou. |

| System Utilities FILEMGMT<br>FKey<br>                                                                                                    |
|----------------------------------------------------------------------------------------------------|
| <ul> <li>4 MICR Setup</li> <li>5 Payroll Signature Card Setup</li> <li>6 Purchase Order Signature Card Setup</li> <li>7 Vendor Signature Card Setup</li> <li>9 Security Menu</li> <li>10 System Message Administration</li> <li>13 Display Number of Records in a File</li> <li>17 Display Current Release Number</li> <li>20 Set Screen Color</li> </ul> |